# **QLD Certificates**

Last Modified on 21/08/2025 4:04 pm AEST

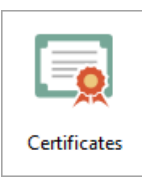

The instructions in this article relate to *Certificates.* The icon may be located on your *StrataMax Desktop* or found using the *StrataMax Search*.

Certificates will automatically be set to the correct certificate based on the State, Type and Module set in the *Building Information* menu. These documents can be set as a report set via Report Distribution and can include other standard documents to include for each certificate.

Certificates now use Report Distribution (preview) with improvements for document inclusion. If you are experiencing file size issues with the current version, please contact our Support Team (support@stratamax.com) to schedule an update to version v5.6.136. See below for some options to assist in the interim.

# BCCM Form 33 and Form 34 (two lot schemes)

Summary of Form 33. This certificate contains important information about the lot and community titles scheme names in the certificate, including:

- Becoming an owner and contacting the body corporate.
- Details of the property and community titles scheme.
- By-laws and exclusive use areas.
- Lot entitlements and financial information.
- Owner contributions and amounts owing.
- Common property and assets.
- Insurance.
- Contracts and authorisations.

This certificate does not include information about:

- Physical defects in the common property or buildings in the scheme.
- Body corporate expenses and liabilities for which the body corporate has not fixed contributions.

- Current, past or planned body corporate disputes or court actions.
- Orders made against the body corporate by an adjudicator, tribunal, or court.
- · Matters raised at recent committee meetings or body corporate meetings; or
- The lawful use of lots, including whether a lot can be used for short-term letting.

# **Info Editor**

Some of these areas below are available to be set in*Info Editor*, which can be accessed from the cogwheel on the *Certificates*, in Report Distribution.

| Report Distribution - DIAMONDS FOR             | EVER - KEEP 1563                          | -                                            |                |                                    |                           | What's New                             |
|------------------------------------------------|-------------------------------------------|----------------------------------------------|----------------|------------------------------------|---------------------------|----------------------------------------|
| Certificate<br>Accounts: 02100001              |                                           |                                              | 0              |                                    |                           |                                        |
| Report Set: 🗸 🗸                                | ➤ ▼ Page Numbers □ Consolidate by Contact | Distribution Method                          |                |                                    |                           | StrataCash Hub                         |
| Gertificate Cover Letter [certcov5] Cert       | ificate Cover Letter No Tax               | × 🗹 🖶 Post Microsoft Print to PDF            | ⇔              |                                    |                           |                                        |
| Gertificate Certificate - OLD Body Corp        | o. Community Mat Act                      | Email Correspondence                         | \$             |                                    |                           | <b>_</b>                               |
| Certificate Attachment                         | , <b>U</b>                                | X Save Report Test Profile                   | 25             |                                    |                           |                                        |
| Carlinger in                                   | B                                         |                                              | T              | 550                                |                           |                                        |
| Configuration                                  | - 0                                       | Certificate Information Editor - DIAMONI     | JS FOREVER - K | EEP                                |                           | - U X                                  |
| Seal/Sig Location                              | Cast/Cir. Lassian                         | Certificate Section: QLD - Body Corporate    | and Community  | y Management Act 1997              |                           | ~                                      |
| Global Saal/Sig. Location                      | Clobal Seal/Sig Location                  | E.u.                                         |                |                                    | Test (this had the sector | Total (all shall all fourth for shift) |
| Basesus Seel/Sig. Excation                     | Global Seal/Sig. Location                 | Field                                        |                |                                    | lext (this building only) | lext (global default for this (        |
| Remove Seal/Sig.                               | Kemove Seal/Sig.                          | Improvements to Lot                          |                |                                    | Improvement to the Lot    |                                        |
| Remove Global Seal/Sig.                        | Remove Global Seal/Sig.                   | Responsible for keeping records - Other that | n Body Corp Ma | nager - (Name, Role, Phone, Email) | improvement to the cor    |                                        |
| Certificate Settings                           |                                           | Layered arrangements of community title so   | hemes          |                                    | Yes                       | No                                     |
| <ul> <li>Calculate Current Interest</li> </ul> |                                           | Building management statement applies        |                |                                    | Yes                       | No                                     |
| <ul> <li>Current Levies Only</li> </ul>        | <b>3</b>                                  | General by-laws                              |                |                                    | The community managem.    | The community managem                  |
| Minimum Asset Value                            | 100.00                                    | Alternative insurance                        |                |                                    |                           | No                                     |
| Substitute Account Manager                     |                                           | Body corporate authority - Override Name     |                |                                    |                           | Fred Smith                             |
|                                                |                                           | Body corporate authority - Override Position | (              |                                    |                           | Director                               |
| ✓ Attach CMS Document                          |                                           | Sinking Fund Forecast                        |                |                                    |                           | Ver                                    |
| Document Inclusion                             | Document Inclusion                        | Common Property Exclusive Use - If yes       |                |                                    |                           | listed in the community m              |
| Info Editor                                    | Info Editor                               | Common Property Lot Owner Improvement        | s              |                                    |                           | instea in the commandy min             |
| Cover Letter                                   |                                           | Embedded Network                             |                |                                    |                           |                                        |
| Add Cover Letter                               |                                           |                                              |                |                                    |                           |                                        |
| Manager's Cover Letter for Non-                | Registered                                |                                              |                |                                    |                           |                                        |
| Custom Text                                    |                                           |                                              |                |                                    |                           |                                        |
|                                                | Close                                     |                                              |                |                                    |                           | Save Changes                           |

# **Field Population**

The information below explains where the field data is merged from when outputting on a certificate. When using the *Info Editor*, any *Text (this building only)* will override the *Text (global default for this certificate)*. Accessing *Info Editor* is available from the *Certificates* cogwheel in the Report Distribution screen, and the fields are either text or selectable statements for each section.

# **Body Corporate Manager**

Information is merged from the Body Corp. Manager contact, from the *Office Bearer* area, and the *Account Manager* field in *Building Information*.

# **Accessing Records**

By default, the Body Corporate manager named above will be ticked - an*Info Edito*r field is available to insert the information if this is for someone else.

# Lot and plan details

Information is merged from the *Roll* records. Lots may have differing Plan Numbers and formats, which

are set up in the Lot Editor.

# **Regulation Module**

Information is merged from the Regulatory Module field in *Building Information*.

# Layered arrangements of community title schemes

For any layered arrangements that may affect the Body Corporate, a field is available in *Info Editor* from *Certificates* that can be populated globally or for a specific building, and only applies to Form 33.

# **Building management statement**

If a Building Management Statement applies to the Body Corporate, it can be set in the*lnfo Editor* under *Certificates,* which can be populated for a specific building or globally, and only applies to Form 33.

# **General by-laws**

If there are General by-laws, there is an *Info Editor* field available to set a standard statement in *Certificates*, which can be populated globally or for a specific building.

Attaching the CMS, if required, can be done using the *Building Information* - CMS Document field and will automatically populate in the *Document Inclusion* area.

# **Exclusive use areas**

There is an *Info Editor* field available for the *Improvements to Lot* that can be set for this building only or globally. This will assist with setting a standard statement.

Information from the *Common Property Register* will be used. There are categories to distinguish between *Lot Owner Common Property Improvements*, which the lot owner is responsible for, and which require the *Lot A/c Affected* and *Lot Number Affected* fields to be populated.

Records in the <u>Common Property Register</u> with the category 'Lot Owner-Exclusive Use' will be reported here.

Mandatory Fields: Reference Name, Category, Date of Resolution, Type of Resolution, Authority Given to.

Other Field info available for merging - Description of Area authorised for use (any character), Conditions 1-3 (30 characters each), Lot A/c Affected (selectable list), Lot Number Affected (5-digit number).

#### **Example: Lot Owner- Exclusive Use**

| nop                                                                                                    |                                                                                                    |                           |                                        |
|----------------------------------------------------------------------------------------------------|----------------------------------------------------------------------------------------------------|---------------------------|----------------------------------------|
|                                                                                                    | Description                                                                                                    |                           | New                                    |
| 0000002 🔳 🖝 🗨                                                                                                    | ) Carparks                                                                                                    |                           | 1404                                   |
|                                                                                                    |                                                                                                    |                           | Delete                                 |
| Name                                                                                                    | Data                                                                                                    |                           |                                        |
| Reference Name                                                                                                    | CARPARKS                                                                                                    | - Save                    | Report                                 |
| Category                                                                                                    | Lot Owner-Exclusive Use                                                                                                    |                           |                                        |
| Date of Resolution                                                                                                    | 09/07/25                                                                                                    | Cancel                    | Exit                                   |
| Type of Resolution                                                                                                    | Special                                                                                                    |                           |                                        |
| Authority Given to                                                                                                    | Fred                                                                                                    | _                         |                                        |
| Address (1)                                                                                                    | Address 1                                                                                                    | _                         |                                        |
| Address (2)                                                                                                    | Address 2                                                                                                    | -                         |                                        |
| Address (3)                                                                                                    | Address 3                                                                                                    | -                         |                                        |
| Description of Area authorised for use                                                                                                    | Carpark                                                                                                    | -                         |                                        |
| Conditions                                                                                                    | Conditions 1                                                                                                    | Entry Assistant           |                                        |
| Conditions                                                                                                    | Conditions 2                                                                                                    | - Enter a date (dd/mm/yy) |                                        |
| Adjudicator Ordento Consent                                                                                                    | Conditions 5                                                                                                    |                           |                                        |
| Lot A/c Affected                                                                                                    |                                                                                                    | Today                     |                                        |
| Lot Number Affected                                                                                                    |                                                                                                    | -                         |                                        |
| of 20                                                                                                    |                                                                                                    |                           |                                        |
| of 20<br>ommon Property Register DIAMONE<br>Help                                                                                                    | 25 FOREVER - KEEP 1563                                                                                                    |                           |                                        |
| ormmon Property Register DIAMONE<br>Help<br>10000003                                                                                                    | Description<br>Lot 4 Exclusive                                                                                                    | e Use                     | - C                                    |
| of 20<br>common Property Register DIAMONE<br>Help<br>00000003<br>() () ()<br>Name                                                                                                    | Description Lot 4 Exclusive Data                                                                                                    | e Use                     | - D<br>New<br>Delete                   |
| ommon Property Register DIAMONE<br>Help<br>0000003                                                                                                    | Description<br>Lot 4 Exclusive<br>Data<br>Lot 4 EXCLUSIVE USE                                                                                                    | e Use                     | - C                                    |
| ommon Property Register DIAMONE<br>Help<br>0000003                                                                                                    | DESCREVER - KEEP 1563<br>Description<br>Lot 4 Exclusive<br>Data<br>Lot 4 exclusive USE<br>Lot Owner-Exclusive Use                                                                                             | e Use                     | - Delete<br>Report                     |
| ormmon Property Register DIAMONE<br>Help<br>00000003                                                                                                    | DESCREVER - KEEP 1563<br>Description<br>Lot 4 Exclusive<br>Data<br>Lot 4 Exclusive USE<br>Lot Owner-Exclusive Use<br>23/07/25                                                                                 | e Use                     | - Delete<br>Report<br>Ext              |
| ormmon Property Register DIAMOND<br>Help<br>0000003                                                                                                    | Description Description Lot 4 Exclusive Data Lot 4 Exclusive Use Lot Owner-Exclusive Use 23/07/25 Special                                                                                                    | Use<br>Save<br>Cancel     | - C<br>New<br>Delete<br>Report<br>Exit |
| ommon Property Register DIAMONE<br>Help<br>0000003                                                                                                    | Description Description Lot 4 Exclusive Lot 4 Exclusive Lot 0/mer-Exclusive Use 23/07/25 Special Lot 4                                                                                                    | e Use                     | - C<br>New<br>Delete<br>Report<br>Est  |
| ormon Property Register DIAMONE<br>Help<br>0000003                                                                                                    | Description<br>Lot 4 Exclusive<br>Data<br>Lot 4 Exclusive USE<br>Lot Owner-Exclusive USE<br>Lat Owner-Exclusive Use<br>23/07/25<br>Special<br>Lot 4                                                           | e Use                     | - C<br>New<br>Delete<br>Report<br>Exit |
| ormmon Property Register DIAMOND<br>Help<br>00000003 () () ()<br>Name<br>Reference Name<br>Category<br>Date of Resolution<br>Type of Resolution<br>Type of Resolution<br>Authority Given to<br>Address (2)                                                                                                    | DESCREVER - KEEP 1563 Description Lot 4 Exclusive Data Lot 4 Exclusive Use 23/07/25 Special Lot 4                                                                                                    | e Use                     | - Delete<br>Report<br>Ext              |
| of 20 ommon Property Register DIAMONE Help 0000003  To the second second | Description Description Lot 4 Exclusive Data Lot Owner-Exclusive Use 23/07/25 Special Lot 4 Description                                                                                                    | Save<br>Cancel            | - C                                    |
| ommon Property Register DIAMONE<br>Help<br>0000003                                                                                                    | Description Data Lot 4 Exclusive Data Lot 4 Exclusive Lot 0/14 Exclusive USE Lot 0/14 Exclusive Lot 0/14 Exclusive Description goes here Conditions 1                                                         | a Use                     | - C<br>New<br>Delete<br>Report<br>Est  |
| ormmon Property Register DIAMONE<br>Help<br>0000003                                                                                                    | Description Data Deta Lot 4 ExcLusive Data Lot 4 ExcLusive Data Lot 4 ExcLusive Data Lot 4 Description goes here Conditions 1 Conditions 2                                                                    | Save<br>Cancel            | - C                                    |
| ommon Property Register DIAMOND<br>Help<br>00000003                                                                                                    | DESCREVER - KEEP 1563 Description Lot 4 Exclusive Data Lot 4 Exclusive USE Lot Owner-Exclusive Use 23/07/25 Special Lot 4 Description goes here Conditions 1 Conditions 2 Conditions 3                        | B Use<br>Save<br>Cancel   | - C                                    |
| ormmon Property Register DIAMONE<br>Help<br>0000003 () () () () ()<br>Name<br>Reference Name<br>Category<br>Date of Resolution<br>Type of Resolution<br>Authority Given to<br>Address (1)<br>Address (2)<br>Address (2)<br>Address (2)<br>Conditions<br>Conditions<br>Conditions                                                                                                    | Description Data Lot 4 Exclusive Data Lot 4 Exclusive Lot Owner-Exclusive Use 23/07/25 Special Lot 4 Description goes here Conditions 1 Conditions 2 Conditions 3                                             | Save<br>Cancel            | - C                                    |
| of 20 Common Property Register DIAMONE Help O000003 Common Property Register DIAMONE Reference Name Category Date of Resolution Type of Resolution Authorty Given to Address (1) Address (2) Address (3) Description of Area authorised for use Conditions Conditions Co | Description Data Data Lot 4 Exclusive Data Lot 4 Exclusive Use 23/07/25 Special Lot 4 Description goes here Conditions 1 Conditions 2 Conditions 3 02100004                                                   | Save<br>Cancel            | - C                                    |
| ormmon Property Register DIAMOND<br>Help<br>0000003<br>Name<br>Reference Name<br>Category<br>Date of Resolution<br>Type of Resolution<br>Authorty Siven to<br>Address (2)<br>Address (3)<br>Decorption of Area authorised for use<br>Conditions<br>Conditions<br>Conditions<br>Conditions<br>Address Heted                                                                                                    | Description Lot 4 Exclusive Data Lot 4 Exclusive Data Lot 4 Exclusive USE Lot Owner-Exclusive Use 23/07/25 Special Lot 4 Description goes here Conditions 1 Conditions 2 Conditions 2 Conditions 3 02100004 4 | Save<br>Cancel            | - C                                    |
| ommon Property Register DIAMONE<br>Help<br>0000003                                                                                                    | Description Data Lot 4 Exclusive Data Lot 4 Exclusive Data Lot Owner-Exclusive Use 23/07/25 Special Lot 4 Description goes here Conditions 1 Conditions 2 Conditions 3 02100004 4                             | Save<br>Cancel            | - C<br>New<br>Delete<br>Report<br>Ext  |

#### Field output on all certificates:

#### Exclusive use areas

Individual lots may be granted exclusive use of common property or a body corporate asset, for example, a courtyard, car park or storage area. The owner of a lot to whom exclusive use rights are given will usually be required to maintain the exclusive use area unless the exclusive use by-law or other allocation of common property provides otherwise.

# Are there any exclusive use by-laws or other allocations of common property in effect for the community titles scheme?

Yes

#### If yes, the exclusive use by-laws or other allocations of common property for the schemes are:

| Date of Resolution | Lot                     | Conditions   |
|--------------------|-------------------------|--------------|
| 09/07/25           | Carpark                 | Condtions 1  |
|                    |                         | Conditions 2 |
|                    |                         | Conditions 3 |
| 23/07/25           | 4 Description goes here | Conditions 1 |
|                    |                         | Conditions 2 |
|                    |                         | Conditions 3 |

#### **Example: Lot Owner -CP Improvement**

| 00         | 000001 🔳 👄 🔿                           | Fred Jones                              |      |                           | New    |
|------------|----------------------------------------|-----------------------------------------|------|---------------------------|--------|
|            | Name                                   | Data                                    |      |                           | Delete |
|            |                                        |                                         | 11   | Sa <u>v</u> e             | Report |
| 3 1        | Hererence Name                         | FRED JUNES                              |      |                           | nopon  |
| 4 (        | Date of Develotion                     | Lot Owner-CP Improvement                | -    | Cancel                    | Evit   |
|            | Date of Resolution                     | 01/0//25<br>Cassiel                     |      |                           | Lon    |
| 0          | Type or Resolution                     | Special                                 | -    |                           |        |
| / /<br>0 / | Authority Given to                     | Address 1                               | ·    |                           |        |
|            | Address (1)                            | Address 1                               |      |                           |        |
|            | Addmas (2)                             | Address 2                               | - 11 |                           |        |
| 1          | Description of Area authorized for use | Camark                                  | ·    |                           |        |
| 2 0        | Conditions                             | Keen camark                             | - 11 |                           |        |
| 2 0        | Conditions                             | tidu                                    | - 11 | Entry Assistant           |        |
|            | Conditions                             | log                                     | - 1  | Enter any characters (50) |        |
| 5 /        | Adjudicator Order to Consent           | 30/06/25                                | -    |                           |        |
| 6          | of A/c Affected                        | 02100001                                |      | Switch                    |        |
| 7          | Lot Number Affected                    | 1                                       | -    |                           |        |
| 200 B      |                                        | - · · · · · · · · · · · · · · · · · · · | -    |                           |        |

Field output on lot affected certificate:

#### Improvements to common property the lot owner is responsible for

A lot owner may make improvements to the common property for the benefit of their lot if authorised by the body corporate or under an exclusive use by-law. The owner of the lot is usually responsible for maintenance of these improvements, unless the body corporate authorises an alternative maintenance arrangement or it is specified in the relevant by-law.

Date Description 01/07/25 Carpark Conditions Keep carpark tidy

# Lot entitlements

The lot entitlement information is merged from the *Roll* records.

# **Statement of accounts**

The old year's financial statements will be attached automatically. Refer to the *Report Settings* tab for further information on financial statements.

# **Owner contributions and amounts owing**

*Levy Management* and *Levy Invoice Code Setup* are the areas that will be populated. The field *Certificate (Balance) field* in *Levy Invoice Code Setup* determines where balances appear.

# Sinking fund forecast and balance

The *Inspections Register* relating to the *Sinking Fund Report* Default Inspection type will merge the last sinking fund report date into the Certificate, and only applies to the Form 33. This requires the inspection type to be set as shown below within the register item.

| nspection Types       | available                                                |                                              |                                                                                |          |               |                  |          |
|-----------------------|----------------------------------------------------------|----------------------------------------------|--------------------------------------------------------------------------------|----------|---------------|------------------|----------|
| Name                  | Category<br>Sinking Fund                                 | Frequency                                    | Next Planned                                                                   | Next Due | Last Inspecte | ed Last Conditio | on Notes |
| Add/Edit Building In: | spection Type - DIAN                                     | IONDS FOREV                                  | 'ER - KEEP 1563                                                                |          |               |                  |          |
| Name                  | Frequ                                                    | ency Cat                                     | egory                                                                          | Code I   | Default For   | Next Planned     | In-Use   |
|                       | Type Nar<br>Frequen<br>Abbrevia<br>Category<br>Default I | me [:<br>cy [<br>ntion Code ]<br>nspection [ | Sinking Fund Foreca<br>10 Yearly<br>605<br>Sinking Fund<br>Sinking Fund Report | st       | •             |                  |          |
|                       | Next Pla                                                 | nned Add/E                                   | dit Notes Acc                                                                  | ept Car  | <b>▼</b>      |                  |          |
|                       | <b>+</b> A                                               | dd Type                                      | Import Type                                                                    | Delete   | Merge E       | dit Categories   | Close    |

The current sinking fund balance will be updated from the financial information at the time the certificate is produced.

| Interactive Reports                     |         |                                         |                 | -                  | > |
|-----------------------------------------|---------|-----------------------------------------|-----------------|--------------------|---|
|                                         |         |                                         |                 |                    |   |
| Financial<br>Statements for<br>DIAMONDS |         |                                         |                 |                    |   |
| FOREVER - KEEP                          |         | BALANCE SHEET                           |                 |                    |   |
|                                         |         |                                         | Actual 30/04/25 | Actual<br>31/08/24 |   |
|                                         | 004     | OWNERS FUNDS                            | 2 200 54        | 11050.00           |   |
|                                         | 004     | Administrative Fund                     | 2,398.51        | -14,950.00         |   |
|                                         | 005     | Sinking Fund                            | -500,755.75     | -483,255.00        |   |
|                                         |         | TOTAL<br>THESE FUNDS ARE REPRESENTED BY | -498,357.24     | -498,205.00        |   |
|                                         |         | CURRENT ASSETS                          |                 |                    |   |
|                                         | 012     | Cash At Bank                            | 501,755.00      | 498,205.00         |   |
|                                         | 0220002 | Levies - Prepayments                    | 3,441.06        | 0.00               |   |
|                                         | 0221    | Levies In Arrears                       | 1,141.38        | 0.00               |   |
|                                         | 0222    | Other Arrears                           | 115.00          | 0.00               |   |
|                                         |         | TOTAL ASSETS                            | 506,452.44      | 498,205.00         |   |
|                                         |         | LIABILITIES                             |                 |                    |   |
|                                         | 0960002 | Levies - Prepayments                    | -3,441.06       | 0.00               |   |
|                                         | 0961    | Levies In Advance                       | -4,654.14       | 0.00               |   |
|                                         |         | TOTAL LIABILITIES<br>NET ASSETS         | -8,095.20       | 0.00               |   |
|                                         | STA     |                                         |                 |                    |   |
|                                         | SIA     | I LIVILIAT OF INCOME AND E              | Actual          | Actual             |   |

| Sinking fund forecast and balance - maintenance and replacement of common property / assets                                                                                                    |
|----------------------------------------------------------------------------------------------------|
| The body corporate must have a sinking fund to pay for future capital expenses, such as repairs or replacement of common property and assets. The body corporate must raise enough money in its sinking fund budget each year to provide for spending for the current year and to reserve an amount to meet likely spending for 9 years after the current year. If there is not enough money in the sinking fund at the time maintenance is needed, lot owners will usually have to pay additional contributions. |
| Prior to signing a contract, you should consider whether the current sinking fund balance is appropriate to meet likely future capital expenditure.                                                                                                    |
| Does the body corporate have a current sinking fund forecast that estimates future capital expenses and how much money needs to be accumulated in the sinking fund?                                                                                                    |
| Yes - you can obtain a copy from the body corporate records - last sinking fund report: 22/08/20                                                                                                    |
| Current sinking fund balance (as at date of certificate): \$ 500,755.75                                                                                                    |

#### An alternative Info Editor field is available (v5.6.135).

| Certificate Inform   | nation Editor - DIAMONDS FOREVER - KEEP                         |           |                                                   | -                                          |        | ×     |
|----------------------|-----------------------------------------------------------------|-----------|---------------------------------------------------|--------------------------------------------|--------|-------|
| Certificate Section: | Section 205 - QLD - Body Corporate and Community Manageme       | nt Act 19 | 97                                                |                                            |        | ~     |
| Field                |                                                                 |           | Text (this building only)                         | Text (global default for this certificate) |        |       |
| Sealing Clause       |                                                                 |           | Name/s                                            |                                            |        |       |
| Improvements to Lo   | t                                                               |           | Improvement to the Lot                            |                                            |        |       |
| Responsible for keep | ping records - Other than Body Corp Manager - (Name, Role, Phon | e, Email) |                                                   |                                            |        |       |
| Layered arrangemen   | nts of community title schemes                                  |           | Yes                                               |                                            |        |       |
| Building manageme    | ent statement applies                                           |           | Yes                                               |                                            |        |       |
| General by-laws      |                                                                 |           | The community management statement includes       |                                            |        |       |
| Alternative insuranc | e                                                               |           |                                                   |                                            |        |       |
| Body corporate auth  | nority - Override Name                                          |           |                                                   | Fred Smith                                 |        |       |
| Body corporate auth  | nority - Override Position                                      |           |                                                   | Director                                   |        |       |
| Sinking Fund Foreca  |                                                                 |           | obtain a copy from the body corporate records     |                                            |        |       |
| Common Property B    | Exclusive Use                                                   | Yes - you | can obtain a copy from the body corporate records |                                            |        |       |
| Common Property B    | Exclusive Use - If yes                                          | No        |                                                   |                                            |        |       |
| Common Property L    | ot Owner Improvements                                           |           |                                                   |                                            |        |       |
| Embedded Network     |                                                                 |           |                                                   |                                            |        |       |
|                      |                                                                 |           |                                                   |                                            |        |       |
|                      |                                                                 |           |                                                   |                                            |        |       |
|                      |                                                                 |           |                                                   |                                            |        |       |
|                      |                                                                 |           |                                                   |                                            |        |       |
|                      |                                                                 |           |                                                   | 2                                          | ave Ch | anges |

# Improvements to common property that the lot owner is responsible for

There are *Info Editor* fields available for the *Common Property Exclusive Use* and *Common Property Exclusive Use - If yes* that can be set for this building only or globally. This will assist with setting a standard statement.

Information from the *Common Property Register* will be used to distinguish between Lot Owner Common Property Improvements, which the lot owner is responsible for and merges for all certificates, and Lot Owner Exclusive Use, which will be merged for the selected lot account on a certificate.

Records in the Common Property Register with the category 'Lot Owner-CP Improvement' will be reported here.

Mandatory Fields: Reference Name, Category, Date of Resolution, Type of Resolution, Authority Given to.

Other Field info available for merging - Description of Area authorised for use (any character), Conditions 1-3 (30 characters each), Lot A/c Affected (selection list), Lot Number Affected (5-digit number).

# **Body corporate assets**

The *Asset Register* information required to report any assets over \$1000.00 can be set to merge with this register and the Certificates / File / Configure.

| Certificates -  | 🔀 Configuration               |                           |
|-----------------|-------------------------------|---------------------------|
| File Options    | Options                       |                           |
| O Screen        | Current Year Levies Only      |                           |
| O Printer       | Minimum Asset Value           | 1000                      |
|                 | St Global Setting: Changing t | his will affect all users |
| Cover Letter    |                               |                           |
|                 | Substitute Account Manager    | Testing Management        |
| Lots Applicati  | Allow No Record Of Emailed (  | Certificate               |
| Name and Addre  |                               |                           |
| 123 Test Addres |                               |                           |
| Strataville     |                               |                           |
| QLD 4556        |                               |                           |
| Reference:      |                               |                           |
|                 |                               |                           |
|                 |                               |                           |
|                 |                               |                           |
| Set S           |                               |                           |
|                 |                               |                           |

# **Body corporate insurance policies**

The information is merged from the *Insurance* policies.

# **Alternative insurance**

If there is alternative insurance, using *Info Editor* from *Certificates* will allow for this to be set with a Yes or No field, which can be populated globally or for a specific building.

# **Caretaking service contractors and letting agents**

The Contracts Register will merge information into the relevant area on the certificate for Caretaker, Letting Agents and the combination type.

The caretaker and letting agents will only be identified if the Contract is current; if it is not appearing, and you expect it should be, check the Expiry Date field and ensure this is not in the past. In the date field, click the calendar icon and ensure the two-digit year has not been entered so the date reflects 19... rather than 20... Refer here for further information.

In the Certificates menu, ensure no limits have been set on Contract information that is used for Certificates in *Goto / Edit Contracts Limits*.

For the Caretaking Services Contractor, the category of the *Contract Register* record must be Caretaker.

| <b>]</b> ( | ontracts Register Craig Keep 3542 | 35     |                    |          |
|------------|-----------------------------------|--------|--------------------|----------|
| File       | Help                              |        |                    |          |
| Code       | •                                 |        | Description        |          |
|            | 801                               |        | Carotakor Cont     | trac     |
|            |                                   |        | Caretaker Corr     | uac      |
|            |                                   |        |                    |          |
|            | Name                              |        | Data               | ^        |
| 3          | Reference Name                    |        | CARETAKER CONTRACT | _        |
| 4          | Category                          |        |                    | 1        |
| 5          | Contractor Name                   | Item   | <u>^</u>           | <b>-</b> |
| 6          | Contractor Address (1)            | Admir  | nistration         | -        |
| 7          | Contractor Address (2)            | Buildi | ing/Letting        | -        |
| 8          | Contractor Address (3)            | Bulk   | Electricity        | -        |
| 9          | Details of Duties                 | Caret  | aker               | -        |
| 10         | Delegated Powers                  | Clear  | ning               |          |
| 11         | Estimated Cost of Contract        | Equip  | oment Hire         |          |
| 12         | Estimated Cost of Remuneration    | Finan  | nce/Loan           |          |
| 13         | Estimated Cost of Outlays         | Gene   | eral Cleaning 🗸 🗸  |          |
| 14         | Basis of Remuneration             |        | Ok Clear Cancel    |          |
| 15         | Commencement Date                 |        | UK Clear Cancer    | -        |

For the Letting Agent, the category of the Contract Register record must beLetting.

| <b>]</b> C   | ontracts Register Craig Keep 3542 | 35     |                   |     |
|--------------|-----------------------------------|--------|-------------------|-----|
| File<br>Code | Help                              |        | Description       |     |
|              | 801                               | €      | LETTING AC        | REE |
|              | Name                              |        | Data              | ^   |
| 3            | Reference Name                    |        | LETTING AGREEMENT |     |
| 4            | Category                          |        |                   |     |
| 5            | Contractor Name                   | Item   |                   |     |
| 6            | Contractor Address (1)            | Equip  | ment Hire         |     |
| 7            | Contractor Address (2)            | Finan  | ce/Loan           | -   |
| 8            | Contractor Address (3)            | Gene   | ral Cleaning      | -   |
| 9            | Details of Duties                 | Incon  | ne                | -   |
| 10           | Delegated Powers                  | Lease  | e                 |     |
| 11           | Estimated Cost of Contract        | Lettin | g                 | -   |
| 12           | Estimated Cost of Remuneration    | Maint  | enance            |     |
| 13           | Estimated Cost of Outlays         | Mana   | igement Agreement | ~   |
| 14           | Basis of Remuneration             |        | Ok Clear Can      |     |
| 15           | Commencement Date                 |        | UK Clear Cano     | -   |

If a contract is for both Caretaking and Letting, the category of *Caretaker/Letting* must be used.

| P C          | ontracts Register Craig Keep 3542 | 35       |                             |         |
|--------------|-----------------------------------|----------|-----------------------------|---------|
| File<br>Code | Help 801                          | •        | Description<br>Caretaker Co | ntrac   |
|              | Name                              |          | Data                        | >       |
| 3            | Reference Name                    |          | CARETAKER CONTRACT          |         |
| 4            | Category                          |          |                             | T.      |
| 5            | Contractor Name                   | Item     | 1                           | <u></u> |
| 6            | Contractor Address (1)            | Secu     | rity                        |         |
| 7            | Contractor Address (2)            | Supp     | ly                          | -       |
| 8            | Contractor Address (3)            | Utility  | Oncharging                  | -       |
| 9            | Details of Duties                 | Utility  | Supply                      | -       |
| 10           | Delegated Powers                  | Utilitie | es                          | -       |
| 11           | Estimated Cost of Contract        | Wast     | e Management                | -       |
| 12           | Estimated Cost of Remuneration    | Embe     | edded Network               | -       |
| 13           | Estimated Cost of Outlays         | Caret    | aker/Letting                | ~       |
| 14           | Basis of Remuneration             |          | Ok Clear Cano               | al      |
| 15           | Commencement Date                 |          |                             | _       |

# **Embedded network electricity supply**

The *Embedded Network* category will distinguish between records that require reporting on certificates and those that do not.

| J C          | ontracts Register Craig Keep 3542 | 35       |                    |        |
|--------------|-----------------------------------|----------|--------------------|--------|
| File<br>Code | Help 801                          | •        |                    | 'Y SL  |
|              | Name                              |          | Data               | ^      |
| 3            | Reference Name                    |          | ELECTRICITY SUPPLY |        |
| - 4          | Category                          |          |                    |        |
| 5            | Contractor Name                   | Item     |                    |        |
| 6            | Contractor Address (1)            | Secur    | ity                |        |
| 7            | Contractor Address (2)            | Supply   | y                  |        |
| 8            | Contractor Address (3)            | Utility  | Oncharging         |        |
| 9            | Details of Duties                 | Utility  | Supply             |        |
| 10           | Delegated Powers                  | Utilitie | s                  |        |
| 11           | Estimated Cost of Contract        | Waste    | e Management       |        |
| 12           | Estimated Cost of Remuneration    | Embe     | dded Network       |        |
| 13           | Estimated Cost of Outlays         | Careta   | aker/Letting       | $\sim$ |
| 14           | Basis of Remuneration             |          | Ok Clear Can       |        |
| 15           | Commencement Date                 |          |                    | -      |

# **Body Corporate Authority**

The Office Bearer Body Corporate Manager's name will be used; however,*Info Editor* includes an override field to report a different company or personal name if required. This can be set for this building only or as a global default.

#### Body corporate authority

This certificate is signed and given under the authority of the body corporate. Name/s Fred Smith Positions/s held Director Date 31/07/2025 Signature/s

# Copies of documents given with this certificate

By-laws for the scheme in consolidated form (if applicable) - add viaDocument Inclusion.

Details of exclusive use by-laws or other allocations of common property (if applicable) - Information is merged from the *Common Property Register*.

The *Financial Statements* can be included with the *+ Report* button and a preferred set applied using the cogwheel on this template.

Details of amounts payable to the body corporate for another reason (if applicable) - Information is merged from the lot ledger. Any additional information can be attached via *Document Inclusion* or as an extra attachment if required.

Details of improvements the owner is responsible for (if applicable) - Information is merged from the *Common Property Register*.

The register of assets (if applicable) - Information is merged from the Asset Register report.

Insurance policy details - Information is merged from the *Insurance* area.

# **BUGTA Form 18**

# **Body Corporate Manager**

Information is merged from the Body Corp. Manager contact, from the *Office Bearer* area, and the *Account Manager* field in *Building Information*.

# Secretary of the body corporate

Information is merged from the Secretary contact from the *Office Bearer* area. If the secretary contact has multiple emails, the purpose for Committee Correspondence will be used.

# **Accessing Records**

By default, the Body Corporate manager named above will be ticked - an*Info Edito*r field is available to insert the information if this is for someone else.

# Lot and plan details

Information is merged from the *Roll* records. Lots may have differing Plan Numbers and formats, which

are set up in the Lot Editor.

# **By-Laws and Exclusive use areas**

There are *Info Editor* fields available which will assist with setting standard statements for each of these sections.

By-Laws may be added via *Document Inclusion*.

Information from the *Common Property Register* will be used. There are categories to distinguish between *Lot Owner Common Property Improvements*, which the lot owner is responsible for, and which require the *Lot A/c Affected* and *Lot Number Affected* fields to be populated. The register can be set to be included from the *Report Settings* Tab.

Records in the <u>Common Property Register</u> with the category 'Lot Owner-Exclusive Use' will be reported here.

Mandatory Fields: Reference Name, Category, Date of Resolution, Type of Resolution, Authority Given to.

Other Field info available for merging - Description of Area authorised for use (any character), Conditions 1-3 (30 characters each), Lot A/c Affected (selectable list), Lot Number Affected (5-digit number).

#### **Example: Lot Owner- Exclusive Use**

| <b>P</b> c | ommon Property Register DIAMONDS       | FOREVER - KEEP 1563     |                         | - |        | × |
|------------|----------------------------------------|-------------------------|-------------------------|---|--------|---|
| File       | Help                                   |                         |                         |   |        |   |
| Code       |                                        | Description             |                         |   |        |   |
| 0          | 000002                                 | Carparks                |                         |   | New    |   |
| -          |                                        | Carpanto                |                         |   |        |   |
|            |                                        | -                       | 1                       |   | Delete |   |
|            | Name                                   | Data                    | Save                    |   | _      |   |
| 3          | Reference Name                         | CARPARKS                |                         |   | Report |   |
| 4          | Category                               | Lot Owner-Exclusive Use |                         |   | _      |   |
| 5          | Date of Resolution                     | 09/07/25                | Cancel                  |   | Exit   |   |
| 6          | Type of Resolution                     | Special                 |                         |   |        |   |
| 7          | Authority Given to                     | Fred                    |                         |   |        |   |
| 8          | Address (1)                            | Address 1               |                         |   |        |   |
| 9          | Address (2)                            | Address 2               |                         |   |        |   |
| 10         | Address (3)                            | Address 3               |                         |   |        |   |
| 11         | Description of Area authorised for use | Carpark                 |                         |   |        |   |
| 12         | Conditions                             | Condtions 1             | Entry Assistant         |   |        |   |
| 13         | Conditions                             | Conditions 2            | Enter a date (dd/mm/yy) |   |        |   |
| 14         | Conditions                             | Conditions 3            |                         |   |        |   |
| 15         | Adjudicator Order to Consent           |                         |                         |   |        |   |
| 16         | Lot A/c Affected                       |                         | Today                   |   |        |   |
| 17         | Lot Number Affected                    |                         |                         |   |        |   |
| -          |                                        |                         |                         |   |        |   |
|            |                                        |                         | Overwrite               |   |        |   |
| 13         | of 20                                  |                         |                         |   |        |   |
|            |                                        |                         |                         |   |        |   |
|            |                                        |                         |                         |   |        |   |

| 0      | 0000003 💽 🕤 🔿                          | Lot 4 Exclusive       | U | se                        | New    |  |
|--------|----------------------------------------|-----------------------|---|---------------------------|--------|--|
| _      | Neme                                   | Data                  | _ |                           | Delete |  |
| 2      | Name<br>Defenses Nega                  |                       | 1 | Save                      | Report |  |
| 3      | Category                               | LOT 4 EXCLUSIVE USE   |   |                           | riopon |  |
| 5      | Date of Resolution                     | 23/07/25              | • | Cancel                    | Exit   |  |
| 6      | Type of Resolution                     | Special               | • |                           |        |  |
| 7      | Authority Given to                     | Lot 4                 | • |                           |        |  |
| ,<br>8 | Address (1)                            | 2014                  | • |                           |        |  |
| 9      | Address (2)                            |                       |   |                           |        |  |
| 0      | Address (3)                            |                       | • |                           |        |  |
| 1      | Description of Area authorised for use | Description goes here | 1 |                           |        |  |
| 2      | Conditions                             | Conditions 1          | 1 | Entry Assistant           |        |  |
| 3      | Conditions                             | Conditions 2          | 1 | Enter any characters (30) |        |  |
| 4      | Conditions                             | Conditions 3          | - |                           |        |  |
| 5      | Adjudicator Order to Consent           |                       |   |                           |        |  |
| 6      | Lot A/c Affected                       | 02100004              | - | Switch                    |        |  |
| _      | Lot Number Affected                    | 4                     | - |                           |        |  |
| 7      |                                        |                       |   |                           |        |  |

Field output on all certificates:

Exclusive use areas

# Individual lots may be granted exclusive use of common property or a body corporate asset, for example, a courtyard, car park or storage area. The owner of a lot to whom exclusive use rights are given will usually be required to maintain the exclusive use area unless the exclusive use by-law or other allocation of common property provides otherwise.

# Are there any exclusive use by-laws or other allocations of common property in effect for the community titles scheme?

#### Yes

#### If yes, the exclusive use by-laws or other allocations of common property for the schemes are:

| Date of Resolution | Lot                     | Conditions   |
|--------------------|-------------------------|--------------|
| 09/07/25           | Carpark                 | Condtions 1  |
|                    |                         | Conditions 2 |
|                    |                         | Conditions 3 |
| 23/07/25           | 4 Description goes here | Conditions 1 |
|                    |                         | Conditions 2 |
|                    |                         | Conditions 3 |

#### **Example: Lot Owner - CP Improvement**

| 0  | 0000001 💽 🕤 🔿                          | Fred Jones               |      |                           | New    |  |
|----|----------------------------------------|--------------------------|------|---------------------------|--------|--|
| _  | Name                                   | Data                     | -    |                           | Delete |  |
| 3  | Reference Name                         | FRED JONES               |      | Sa <u>v</u> e             | Report |  |
| 4  | Category                               | Lot Owner-CP Improvement | - 11 |                           |        |  |
| 5  | Date of Resolution                     | 01/07/25                 | - 11 | Cancel                    | Exit   |  |
| 6  | Type of Resolution                     | Special                  |      |                           |        |  |
| 7  | Authority Given to                     | Fred                     |      |                           |        |  |
| 8  | Address (1)                            | Address 1                |      |                           |        |  |
| 9  | Address (2)                            | Address 2                |      |                           |        |  |
| 10 | Address (3)                            | Address 3                |      |                           |        |  |
| 11 | Description of Area authorised for use | Carpark                  |      |                           |        |  |
| 12 | Conditions                             | Keep carpark             |      | Entry Assistant           |        |  |
| 13 | Conditions                             | tidy                     |      | Enter any characters (30) |        |  |
| 14 | Conditions                             |                          |      |                           |        |  |
| 15 | Adjudicator Order to Consent           | 30/06/25                 |      |                           |        |  |
| 16 | Lot A/c Affected                       | 02100001                 |      | Switch                    |        |  |
| 17 | Lot Number Affected                    | 1                        | _    |                           |        |  |
|    |                                        |                          |      |                           |        |  |

#### Improvements to common property the lot owner is responsible for

A lot owner may make improvements to the common property for the benefit of their lot if authorised by the body corporate or under an exclusive use by-law. The owner of the lot is usually responsible for maintenance of these improvements, unless the body corporate authorises an alternative maintenance arrangement or it is specified in the relevant by-law.

| Date     | Description |
|----------|-------------|
| 01/07/25 | Carpark     |

Conditions Keep carpark tidy

# Lot entitlements

The lot entitlement information is merged from the *Roll* records.

# **Statement of accounts**

The <u>old year's financial statements</u> will be attached automatically. Refer to the *Report Settings* tab for further information on financial statements.

# **Owner contributions and amounts owing**

*Levy Management* and *Levy Invoice Code Setup* are the areas that will be populated. The field *Certificate (Balance) field* in *Levy Invoice Code Setup* determines where balances appear.

# Sinking fund forecast and balance

The *Inspections Register* relating to the *Sinking Fund Report* Default Inspection type will merge the last sinking fund report date into the Certificate, and only applies to the Form 33. This requires the inspection type to be set as shown below within the register item.

| Inspections - DIAMONDS       | FOREVER - KEEP     | 1563        |          |                 |            |                  | _               |         | $\times$ |
|------------------------------|--------------------|-------------|----------|-----------------|------------|------------------|-----------------|---------|----------|
| Building: DIAMONDS FOR       | EVER - KEEP 156    | i3 <b>-</b> |          |                 |            |                  | P               | Feedba  | ack 🕜    |
| Inspection Types av          | ailable            |             |          |                 |            |                  |                 |         |          |
| Name                         | Category           | Frequer     | су       | Next Planned    | Next Due   | Last Inspec      | ted Last Condit | ion N   | otes     |
| Sinking Fund Forecast        | Sinking Fund       | 10 Yearly   | /        | 15/08/2030      | 22/08/2030 | 22/08/2020       | ) Satisfactory  |         |          |
|                              |                    |             |          |                 |            |                  |                 |         |          |
| Add/Edit Building Inspect    | tion Type - DIAM(  | ONDS FO     | RFVFR -  | KFFP 1563       |            |                  | _               |         | ×        |
| - Addy care balloning inspec | don type - bisting | 5110010     |          | NEET 1900       |            |                  |                 |         |          |
|                              |                    |             |          |                 |            |                  |                 |         | 0        |
| Name                         | Freque             | ncy         | Categor  | у               | Code       | Default For      | Next Planned    |         | In-Use   |
| Sinking Fund Forecast        | 10 Yearl           | y S         | Sinking  | Fund            | 605        | Sinking Fund R   | 15/08/2030      | 1       | 69       |
|                              | 🔋 Edit S           | inking Fu   | nd Fore  | cast Type       |            | ×                |                 |         |          |
|                              | Type Nam           | e           | Sinki    | ng Fund Foreca  | st         |                  |                 |         |          |
|                              | Frequency          | ,           | 10 Y     | early           |            | •                |                 |         |          |
|                              | Abbreviati         | on Code     | 605      |                 |            |                  |                 |         |          |
|                              | Category           |             | Sink     | ing Fund        |            | -                |                 |         |          |
|                              | Default Ins        | spection    | Sink     | ing Fund Report | t          | •                |                 |         |          |
|                              | Next Plan          | ned         | 15/0     | 8/2030          |            | -                |                 |         |          |
|                              |                    | Ad          | d/Edit N | lotes Acc       | ept C      | ancel            |                 |         |          |
|                              |                    |             |          |                 |            |                  |                 |         |          |
|                              |                    |             |          |                 |            |                  |                 |         |          |
|                              | + Add              | d Type      | Impo     | ort Type 🛛 🗙    | Delete     | Merge            | Edit Categories | (       | Close    |
|                              |                    |             |          |                 |            |                  |                 |         |          |
| <                            |                    |             |          |                 |            |                  |                 |         | >        |
|                              |                    |             | 🕂 Add    | New Inspection  | Ad         | d/Edit Inspectio | n Types Ins     | pection | Report   |

The current sinking fund balance will be updated from the financial information at the time the certificate is produced.

| Interactive Reports                     |         |                                |                    | -                  | × |
|-----------------------------------------|---------|--------------------------------|--------------------|--------------------|---|
|                                         |         |                                |                    |                    | [ |
| Financial<br>Statements for<br>DIAMONDS |         |                                |                    | 8                  |   |
| FOREVER - KEEP                          |         | BALANCE SHEET                  |                    |                    |   |
|                                         |         |                                | Actual<br>30/04/25 | Actual<br>31/08/24 |   |
|                                         |         | OWNERS FUNDS                   |                    |                    |   |
|                                         | 004     | Administrative Fund            | 2,398.51           | -14,950.00         |   |
|                                         | 005     | Sinking Fund                   | -500,755.75        | -483,255.00        |   |
|                                         |         | TOTAL                          | -498,357.24        | -498,205.00        |   |
|                                         |         | THESE FUNDS ARE REPRESENTED BY |                    |                    |   |
|                                         |         | CURRENT ASSETS                 |                    |                    |   |
|                                         | 012     | Cash At Bank                   | 501,755.00         | 498,205.00         |   |
|                                         | 0220002 | Levies - Prepayments           | 3,441.06           | 0.00               |   |
|                                         | 0221    | Levies In Arrears              | 1,141.38           | 0.00               |   |
|                                         | 0222    | Other Arrears                  | 115.00             | 0.00               |   |
|                                         |         | TOTAL ASSETS                   | 506,452.44         | 498,205.00         |   |
|                                         |         | LIABILITIES                    |                    |                    |   |
|                                         | 0960002 | Levies - Prepayments           | -3,441.06          | 0.00               |   |
|                                         | 0961    | Levies In Advance              | -4,654.14          | 0.00               |   |
|                                         |         | TOTAL LIABILITIES              | -8,095.20          | 0.00               |   |
|                                         |         | NET ASSETS                     | 498,357.24         | 498,205.00         |   |
|                                         | STA     | TEMENT OF INCOME AND E         | XPENDITURE         |                    |   |
|                                         | 0.7.    |                                | Actual             | Actual             |   |

Sinking fund forecast and balance - maintenance and replacement of common property / assets

The body corporate must have a sinking fund to pay for future capital expenses, such as repairs or replacement of common property and assets. The body corporate must raise enough money in its sinking fund budget each year to provide for spending for the current year and to reserve an amount to meet likely spending for 9 years after the current year. If there is not enough money in the sinking fund at the time maintenance is needed, lot owners will usually have to pay additional contributions.

Prior to signing a contract, you should consider whether the current sinking fund balance is appropriate to meet likely future capital expenditure.

Does the body corporate have a current sinking fund forecast that estimates future capital expenses and how much money needs to be accumulated in the sinking fund?

Yes - you can obtain a copy from the body corporate records - last sinking fund report: 22/08/20

Current sinking fund balance (as at date of certificate): \$ 500,755.75

# Improvements to common property that the lot owner is responsible for

There is an *Info Editor* field available *Common Property Lot Owner Improvements* which will assist with setting a standard statement for this section.

Information from the *Common Property Register* will be used to distinguish between Lot Owner Common Property Improvements, which the lot owner is responsible for and merges for all certificates, and Lot Owner Exclusive Use, which will be merged for the selected lot account on a certificate. The additional register is no longer required or included using the selection from the *Report Settings* Tab.

Records in the Common Property Register with the category 'Lot Owner-CP Improvement' will be reported here.

Mandatory Fields: Reference Name, Category, Date of Resolution, Type of Resolution, Authority Given to.

Other Field info available for merging - Description of Area authorised for use (any character), Conditions 1-3 (30 characters each), Lot A/c Affected (selectable list), Lot Number Affected (5-digit number).

# **Body corporate assets**

The Asset Register information be included in this section.

# **Body corporate insurance policies**

The information is merged from the *Insurance* policies.

# **Caretaking service contractors and letting agents**

The Contracts Register will merge information into the relevant area on the certificate for Caretaker, Letting Agents and the combination type.

The caretaker and letting agents will only be identified if the Contract is current; if it is not appearing and you expect it should be check the Expiry Date field and ensure this is not in the past. In the date field, click the calendar icon and ensure the two digit year has not been entered so the date reflects 19... rather than 20... Refer here for further information.

In the Certificates menu; ensure no limits have been set on Contract information that is used for Certificates in *Goto / Edit Contracts Limits*.

For the Caretaking Services Contractor, the category of the *Contract Register* record must be Caretaker.

| <b>]</b> C | ontracts Register Craig Keep 3542 | 35     |                    |
|------------|-----------------------------------|--------|--------------------|
| File       | Help 801                          | •      | Caretaker Contrac  |
|            | Name                              |        | Data ^             |
| 3          | Reference Name                    |        | CARETAKER CONTRACT |
| 4          | Category                          |        |                    |
| 5          | Contractor Name                   | Item   |                    |
| 6          | Contractor Address (1)            | Admir  | nistration         |
| 7          | Contractor Address (2)            | Buildi | ng/Letting         |
| 8          | Contractor Address (3)            | Bulk   | Electricity        |
| 9          | Details of Duties                 | Caret  | aker               |
| 10         | Delegated Powers                  | Clean  | ling               |
| 11         | Estimated Cost of Contract        | Equip  | oment Hire         |
| 12         | Estimated Cost of Remuneration    | Finan  | ice/Loan           |
| 13         | Estimated Cost of Outlays         | Gene   | ral Cleaning 🗸 🗸   |
| 14         | Basis of Remuneration             |        | Ok Clear Cancel    |
| 15         | Commencement Date                 |        |                    |

For the Letting Agent, the category of the Contract Register record must beLetting.

| P C          | ontracts Register Craig Keep 3542 | 235                        |        |
|--------------|-----------------------------------|----------------------------|--------|
| File<br>Code | Help 801                          | Description     LETTING AG | REE    |
|              | Name                              | Data                       | ^      |
| 3            | Reference Name                    | LETTING AGREEMENT          |        |
| 4            | Category                          |                            |        |
| 5            | Contractor Name                   | Item                       | $\sim$ |
| 6            | Contractor Address (1)            | Equipment Hire             |        |
| 7            | Contractor Address (2)            | Finance/Loan               | -      |
| 8            | Contractor Address (3)            | General Cleaning           | -      |
| 9            | Details of Duties                 | Income                     | -      |
| 10           | Delegated Powers                  | Lease                      | -      |
| 11           | Estimated Cost of Contract        | Letting                    |        |
| 12           | Estimated Cost of Remuneration    | Maintenance                |        |
| 13           | Estimated Cost of Outlays         | Management Agreement       | ~ T    |
| 14           | Basis of Remuneration             | Ok Clear Cappe             | 4      |
| 15           | Commencement Date                 |                            |        |

If a contract is for both Caretaking and Letting, the category of *Caretaker/Letting* must be used.

| <b>]</b> C   | ontracts Register Craig Keep 3542 | 35       |                    |      |
|--------------|-----------------------------------|----------|--------------------|------|
| File<br>Code | Help                              |          | Description        |      |
|              | 801                               | €        | Caretaker Con      | trac |
|              | Name                              |          | Data               | ^    |
| 3            | Reference Name                    |          | CARETAKER CONTRACT |      |
| 4            | Category                          | here     |                    | 7    |
| 5            | Contractor Name                   | item     | <u> </u>           |      |
| 6            | Contractor Address (1)            | Secu     | irity              |      |
| 7            | Contractor Address (2)            | Supp     | ly                 | Γ    |
| 8            | Contractor Address (3)            | Utility  | / Oncharging       |      |
| 9            | Details of Duties                 | Utility  | / Supply           |      |
| 10           | Delegated Powers                  | Utilitie | es                 |      |
| 11           | Estimated Cost of Contract        | Wast     | te Management      | -    |
| 12           | Estimated Cost of Remuneration    | Embe     | edded Network      |      |
| 13           | Estimated Cost of Outlays         | Caret    | taker/Letting      |      |
| 14           | Basis of Remuneration             |          | Ok Clear Cancel    |      |
| 15           | Commencement Date                 |          |                    | _    |

# **Embedded network electricity supply**

The *Embedded Network* category will distinguish between records that require reporting on certificates and those that do not.

| <b>)</b> C   | ontracts Register Craig Keep 3542 | 35        |                    |        |
|--------------|-----------------------------------|-----------|--------------------|--------|
| File<br>Code | Help<br>801                       | •         |                    | 'Y SL  |
|              | Name                              |           | Data               | ^      |
| 3            | Reference Name                    | E         | ELECTRICITY SUPPLY |        |
| 4            | Category                          |           |                    |        |
| 5            | Contractor Name                   | Item      |                    |        |
| 6            | Contractor Address (1)            | Securit   | у                  |        |
| 7            | Contractor Address (2)            | Supply    |                    |        |
| 8            | Contractor Address (3)            | Utility C | Incharging         |        |
| 9            | Details of Duties                 | Utility S | Supply             |        |
| 10           | Delegated Powers                  | Utilities |                    |        |
| 11           | Estimated Cost of Contract        | Waste     | Management         | -      |
| 12           | Estimated Cost of Remuneration    | Embed     | ded Network        | -      |
| 13           | Estimated Cost of Outlays         | Caretal   | ker/Letting        | $\sim$ |
| 14           | Basis of Remuneration             |           | Ok Clear Can       | cel    |
| 15           | Commencement Date                 |           | Cicul Carl         |        |

# **Body Corporate Authority**

The Office Bearer Body Corporate Manager's name will be used; however,*Info Editor* includes an override field to report a different company or personal name if required. This can be set for this building only or as a global default.

# Body corporate authority

This certificate is signed and given under the authority of the body corporate.

Name/s Fred Smith

Positions/s held Director

Date 31/07/2025

Signature/s